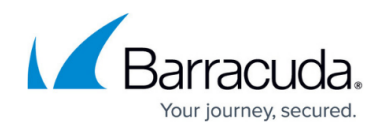

## **Adding Accounts**

https://campus.barracuda.com/doc/96768203/

To add an account, perform the following steps.

1. At the Accounts listings, click the **Add Account** button.

| Filter Accounts of AM Part1          | PRODUCTS & SERVICES ROLES & ACCESS DETAILS                                                     | BLLIN        | 6         | API CREDENTIA | 4.5           |           |                 |
|--------------------------------------|------------------------------------------------------------------------------------------------|--------------|-----------|---------------|---------------|-----------|-----------------|
| Back to all Accounts     ADD ACCOUNT | Products & Services List                                                                       |              | SUBPARTNE | RS' CATALOG   | MANAGE INTEGR | ATIONS EX | PORT USAGE DATA |
| AM Part1<br>Patter                   | PRODUCT / SERVICE<br>System updates scour daily Displayed information accurate as of DUD4/2004 |              |           |               |               |           |                 |
| Accession<br>Accession               | Barracuda Email Protection                                                                     |              |           |               |               |           | <u>^</u>        |
| Activit                              | PRODUCT/NERVICE                                                                                | <b>T</b> 106 | an i O    | CONTRACT      | OVERALES      | \$75705   | ACTIONS         |
|                                      | Advanced Email Protection MSP                                                                  |              |           |               |               |           |                 |
|                                      | Advanced Email Protection MSP                                                                  |              |           | 10            |               | ۲         | 6947            |
| < < (3) > >  items per page 10       | 6 Advanced Protection52*                                                                       | 1            |           | 12            |               | ۲         | 103             |

The Add Account form is displayed.

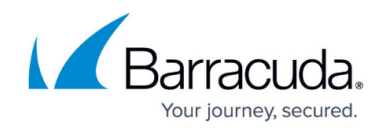

| rs)                                                 |
|-----------------------------------------------------|
|                                                     |
| optimize the accuracy of billable user information. |
| ADDRESS                                             |
| СІТҮ                                                |
| COUNTRY                                             |
| -Select                                             |
| ZIP/POSTAL CODE Optional                            |
|                                                     |
|                                                     |

- In the Account Display Name field, type the account name you want displayed. The account name field is limited to a length of 64 characters and can contain only alphanumerical characters (underscores not allowed).
- 3. In the Note field, optionally, type any notes.
- 4. Select the **Link M365** check box if you want this account linked to M365. See <u>Managing</u> <u>Microsoft 365 Accounts</u> for more information.
- 5. Complete the Contact Information fields. The Confirm button is enabled.

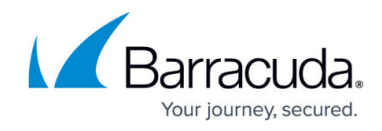

| ACCOUNT DISPLAY NAME (64 Maximum Character                                                                                                    | s)                                                                                                    |   |   |
|----------------------------------------------------------------------------------------------------|----------------------------------------------------------------------------------------------------|---|---|
| Steve                                                                                                    |                                                                                                    |   |   |
| NOTES Optional (50 Maximum Characters)                                                                                                    |                                                                                                    |   |   |
| Link M365     It is recommended to link the M365 Account to o     CONTACT INFORMATION                                                                              | optimize the accuracy of billable user information.                                                         |   |   |
| CONTACT NAME (64 Maximum Characters)                                                                                                    | ADDRESS                                                                                                    |   |   |
| CONTACT NAME (64 Maximum Characters) Spongebob                                                                                                    | ADDRESS<br>Sand St.                                                                                         |   | - |
| CONTACT NAME (64 Maximum Characters) Spongebob EMAIL                                                                                                    | ADDRESS<br>Sand St.<br>CITY                                                                                 |   | - |
| CONTACT NAME (64 Maximum Characters) Spongebob EMAIL sponge@gmail.com                                                                                              | ADDRESS<br>Sand St.<br>CITY<br>Pineapple                                                                    |   | - |
| CONTACT NAME (64 Maximum Characters) Spongebob EMAIL sponge@gmail.com COMPANY NAME (64 Maximum Characters)                                                         | ADDRESS<br>Sand St.<br>CITY<br>Pineapple<br>COUNTRY                                                         |   | - |
| CONTACT NAME (64 Maximum Characters)<br>Spongebob<br>EMAIL<br>sponge@gmail.com<br>COMPANY NAME (64 Maximum Characters)<br>Krusty Krab                              | ADDRESS<br>Sand St.<br>CITY<br>Pineapple<br>COUNTRY<br>United States - US                                   | • | - |
| CONTACT NAME (64 Maximum Characters) Spongebob EMAIL sponge@gmail.com COMPANY NAME (64 Maximum Characters) Krusty Krab PHONE NUMBER                                | ADDRESS<br>Sand St.<br>CITY<br>Pineapple<br>COUNTRY<br>United States - US<br>STATE                          | • | - |
| CONTACT NAME (64 Maximum Characters)<br>Spongebob<br>EMAIL<br>sponge@gmail.com<br>COMPANY NAME (64 Maximum Characters)<br>Krusty Krab<br>PHONE NUMBER<br>111111111 | ADDRESS<br>Sand St.<br>CITY<br>Pineapple<br>COUNTRY<br>United States - US<br>STATE<br>HI                    | • | - |
| CONTACT NAME (64 Maximum Characters) Spongebob EMAIL sponge@gmail.com COMPANY NAME (64 Maximum Characters) Krusty Krab PHONE NUMBER 111111111                      | ADDRESS<br>Sand St.<br>CITY<br>Pineapple<br>COUNTRY<br>United States - US<br>STATE<br>HI<br>ZIP/POSTAL CODE | • | - |

6. Click the **Confirm** button.

The new account is displayed.

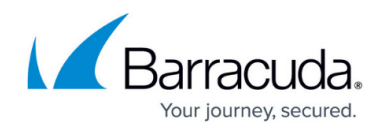

## Figures

- 1. campus apr prod ser page.png
- 2. campus add account feb.png
- 3. campus add account feb1.png

© Barracuda Networks Inc., 2024 The information contained within this document is confidential and proprietary to Barracuda Networks Inc. No portion of this document may be copied, distributed, publicized or used for other than internal documentary purposes without the written consent of an official representative of Barracuda Networks Inc. All specifications are subject to change without notice. Barracuda Networks Inc. assumes no responsibility for any inaccuracies in this document. Barracuda Networks Inc. reserves the right to change, modify, transfer, or otherwise revise this publication without notice.